チェックイン方法のご案内

## CHENDA INTERNATIONAL HOTEL

予約完了後に届いたメールをご確認いただき お客様のスマホでこの画面を表示してください

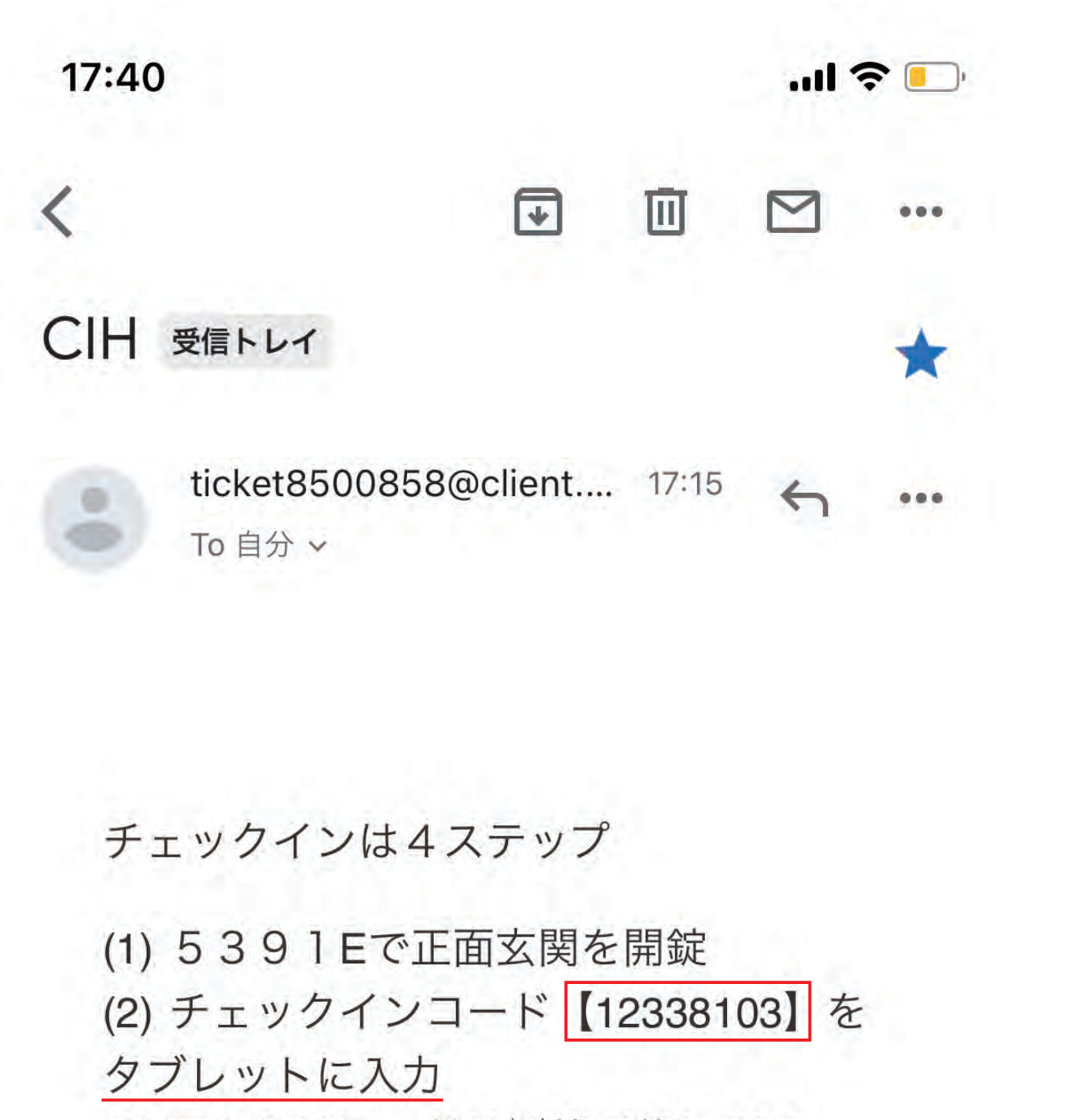

(3) アクセスコードは(2)終了後にGET

(4) アクセスコードを青いキーボックスに

入力してお部屋の鍵をGET

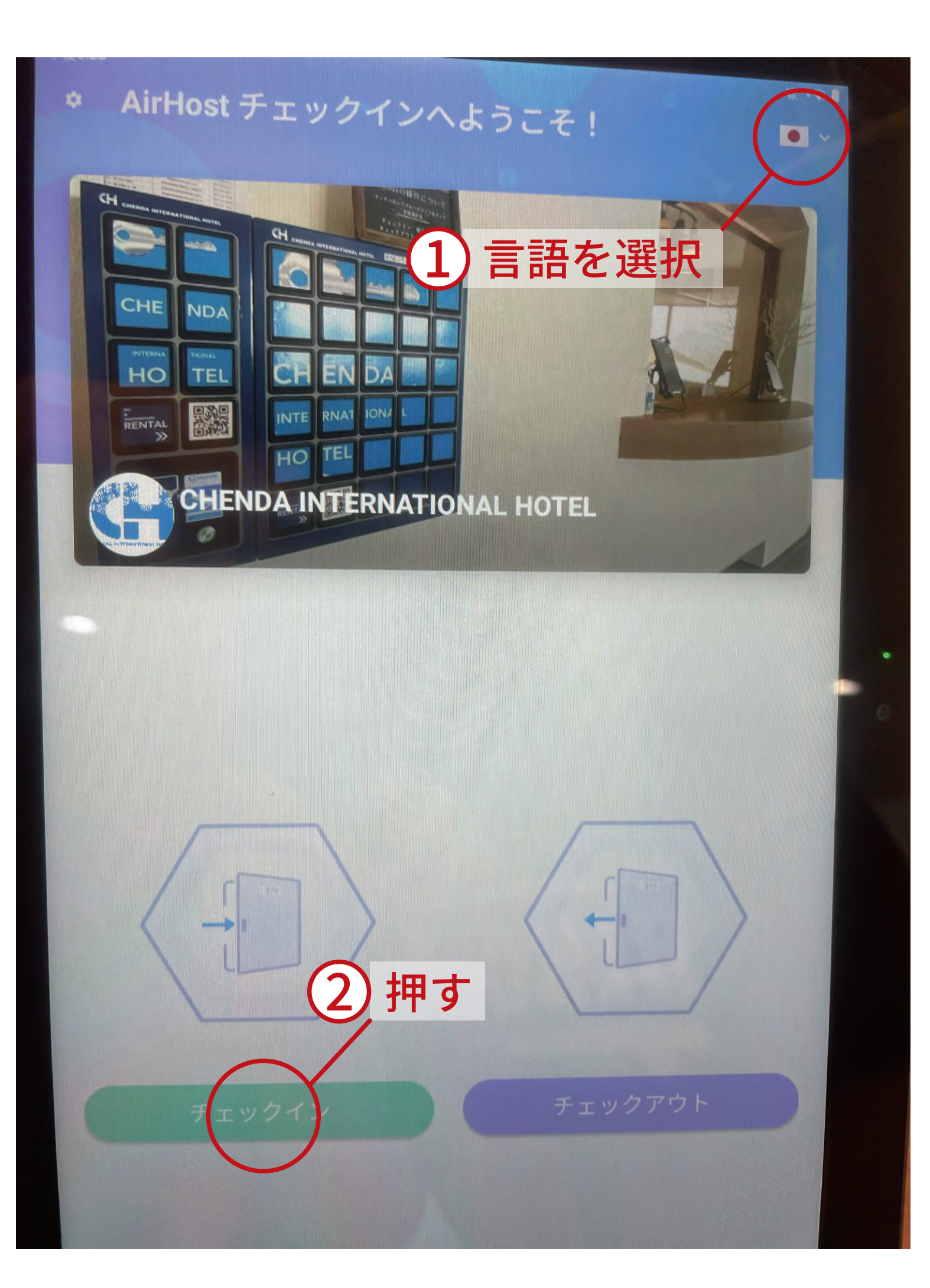

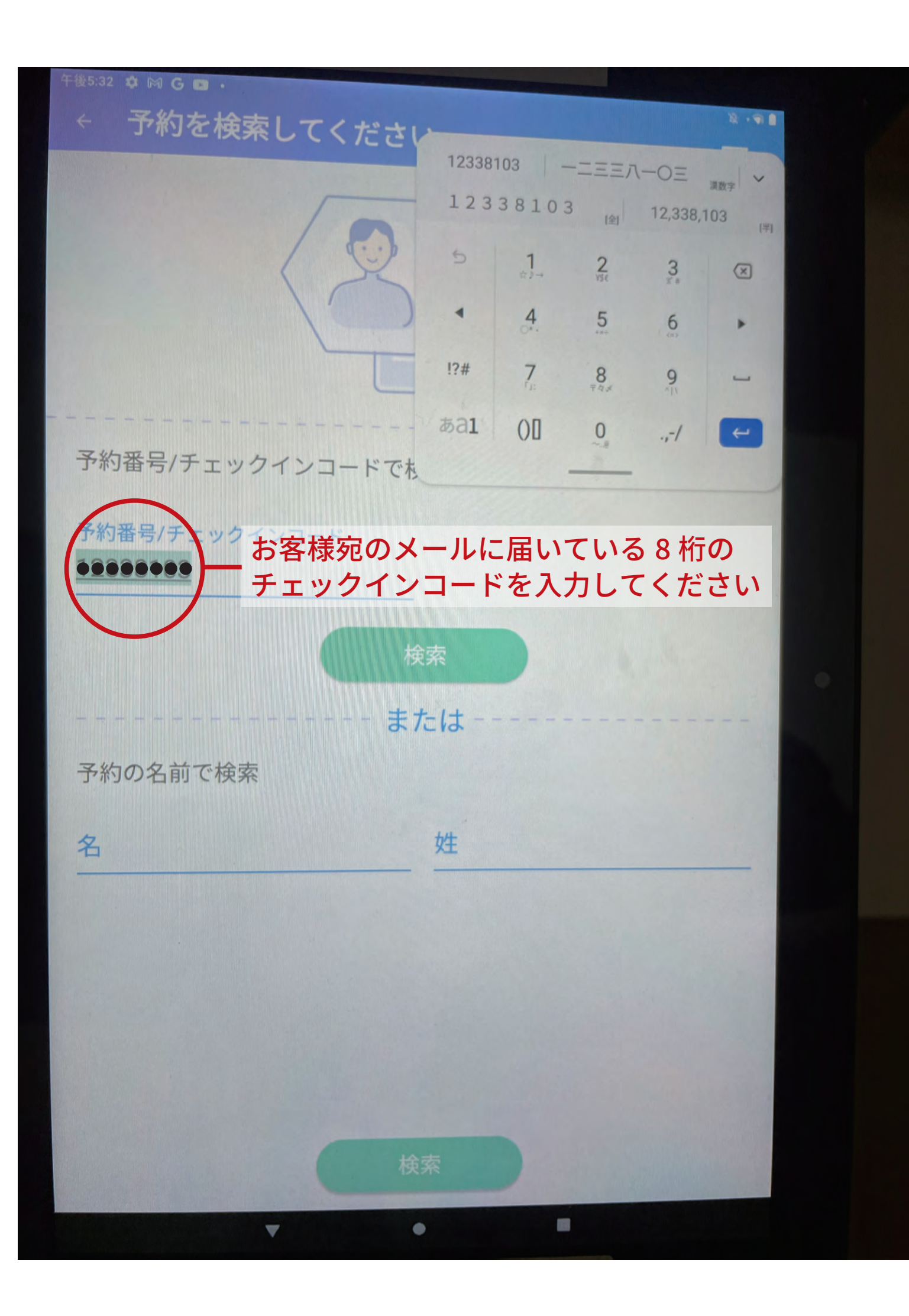

## 15時以降に操作して下さい

## 午後5:32 🏟 🎮 G 🚥 🔹 12 . . 利用規則への同意 • • CH CH. CHE NDA DΑ TEL HO RNAT RENTAL 日初に HO TEL CHENDA INTERNATIONAL HOTEL AUG AUG \_ 予約番号: THU FRI R041855450 10:00 AM 03:00 PM 宿泊者数 ゲスト名 Test booking name Test booking name 4 押す

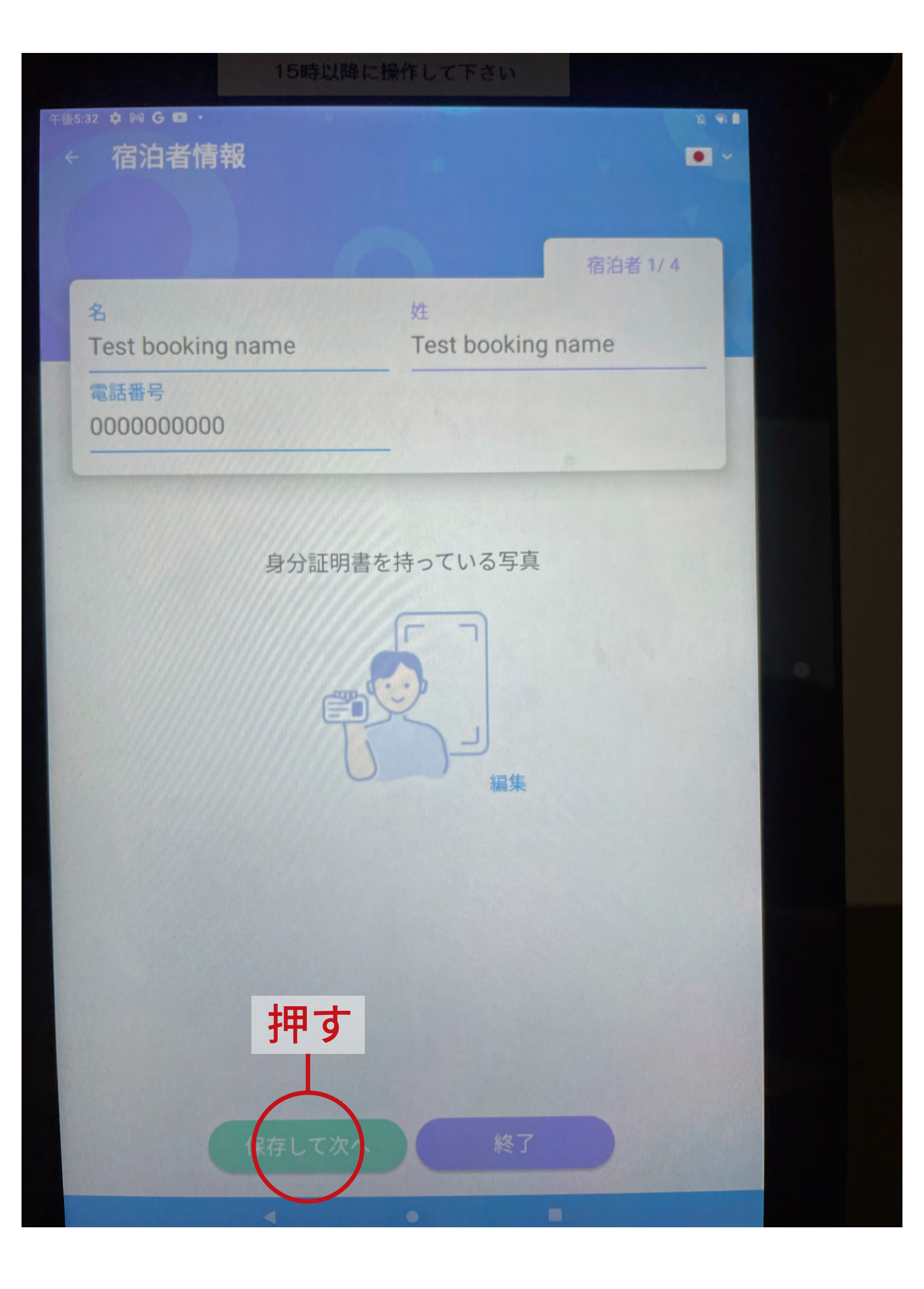

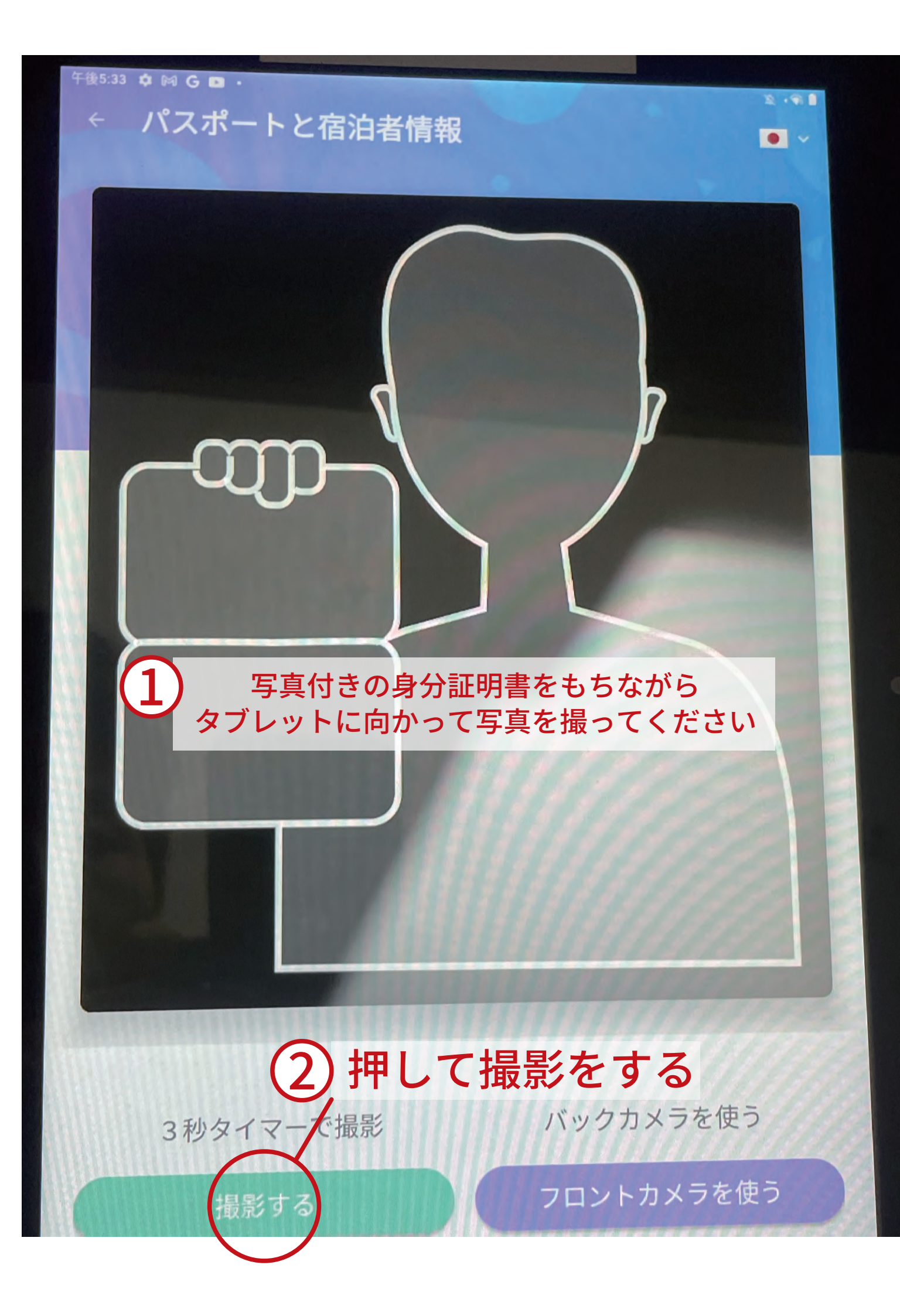

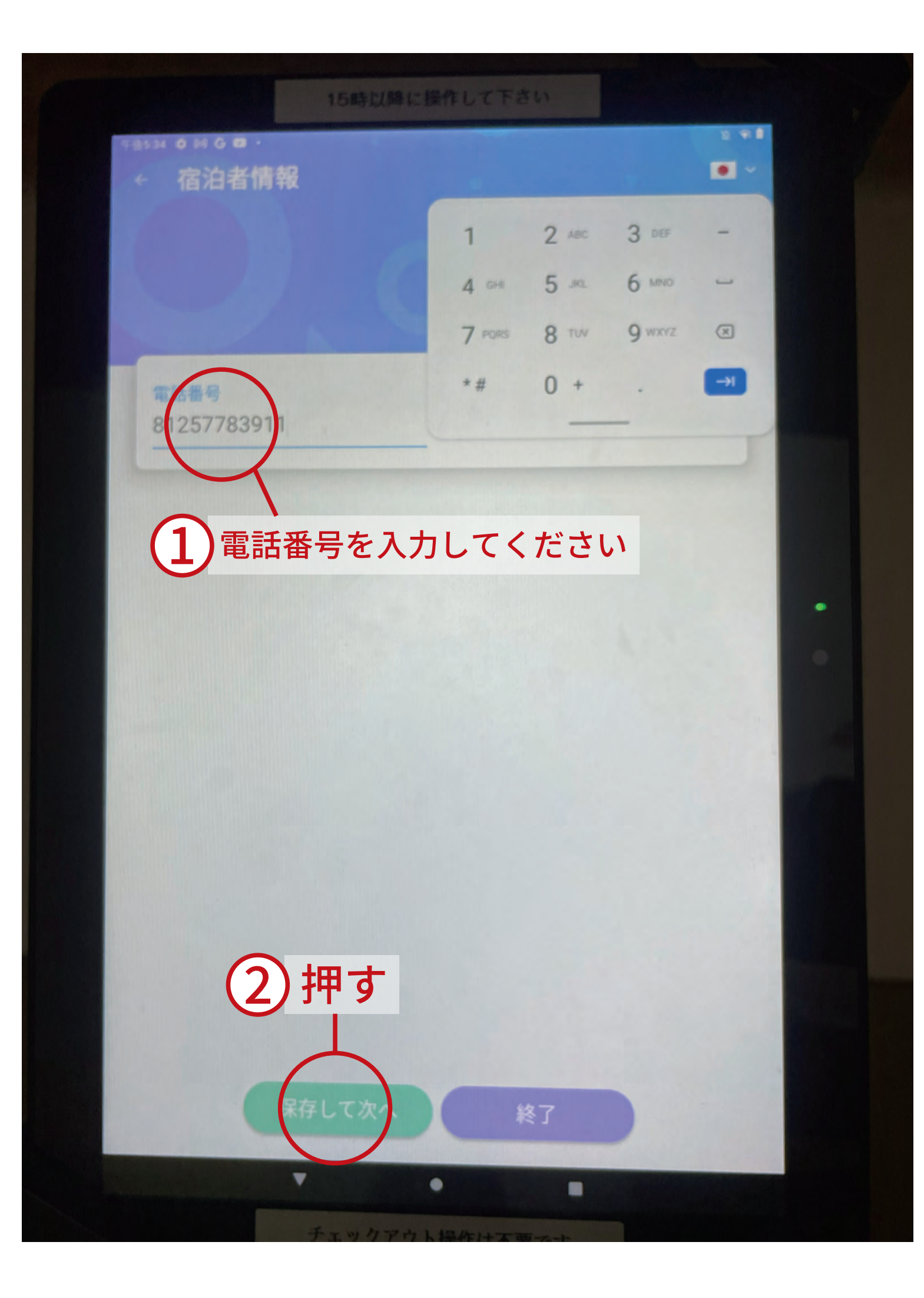

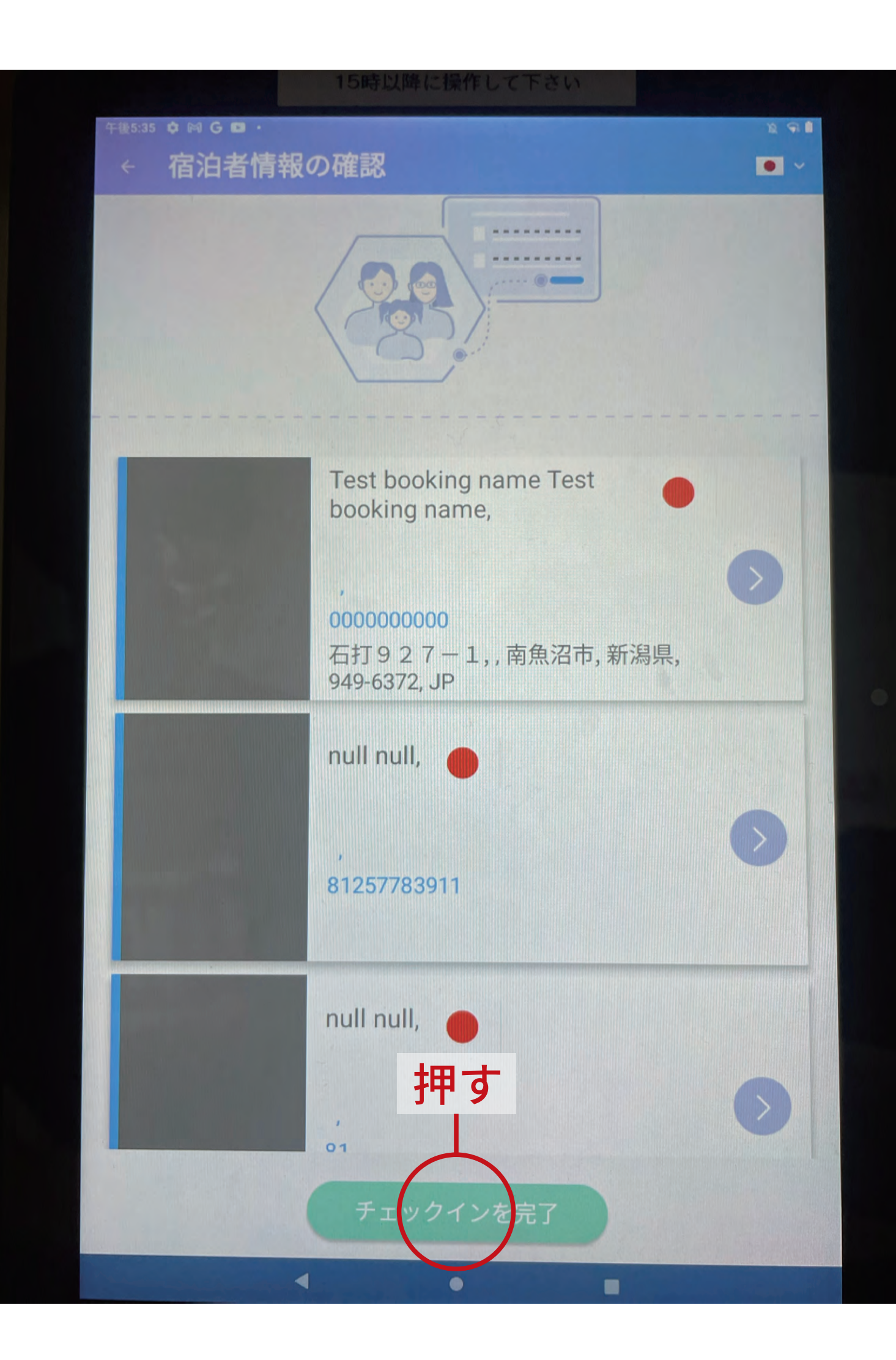

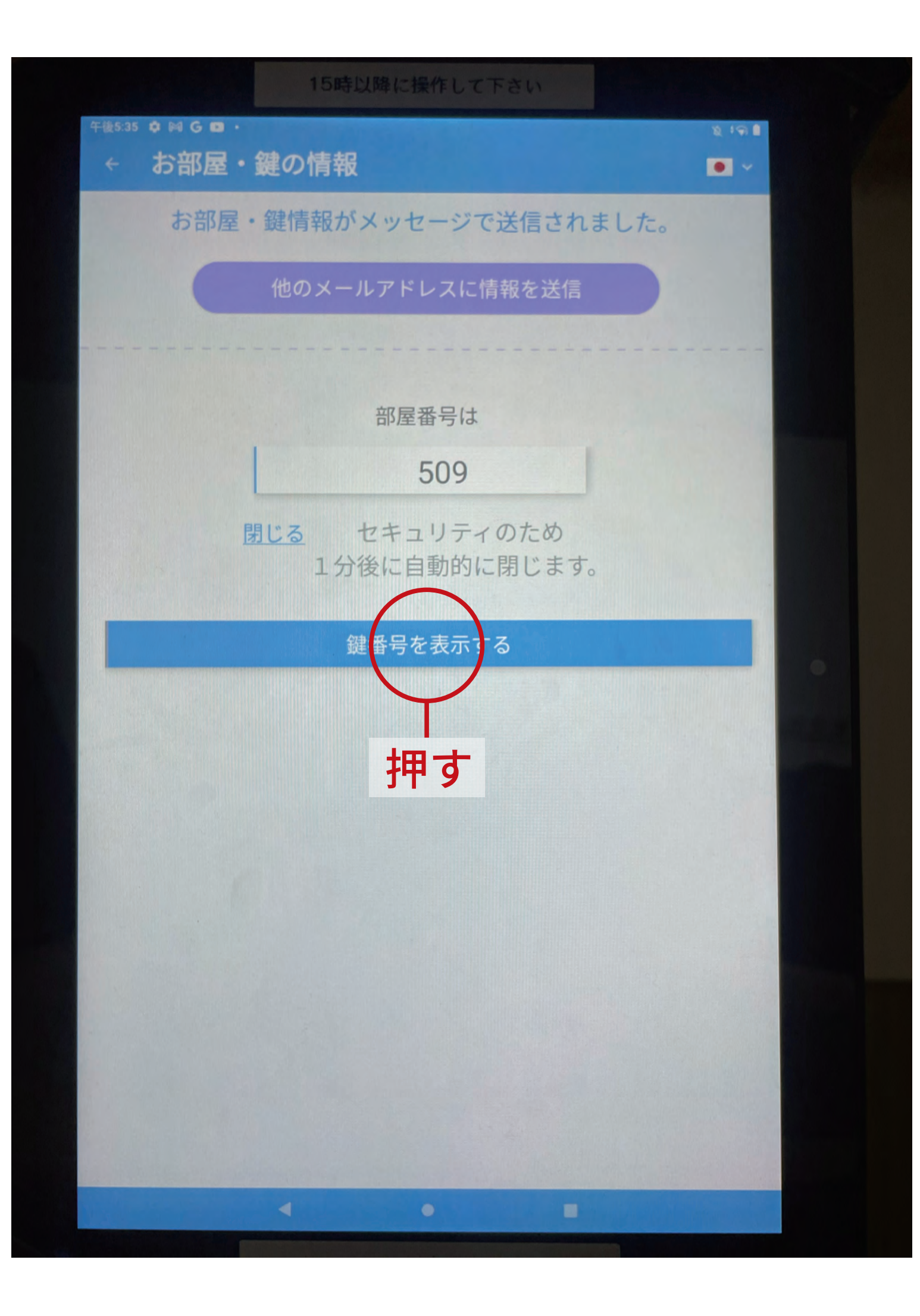

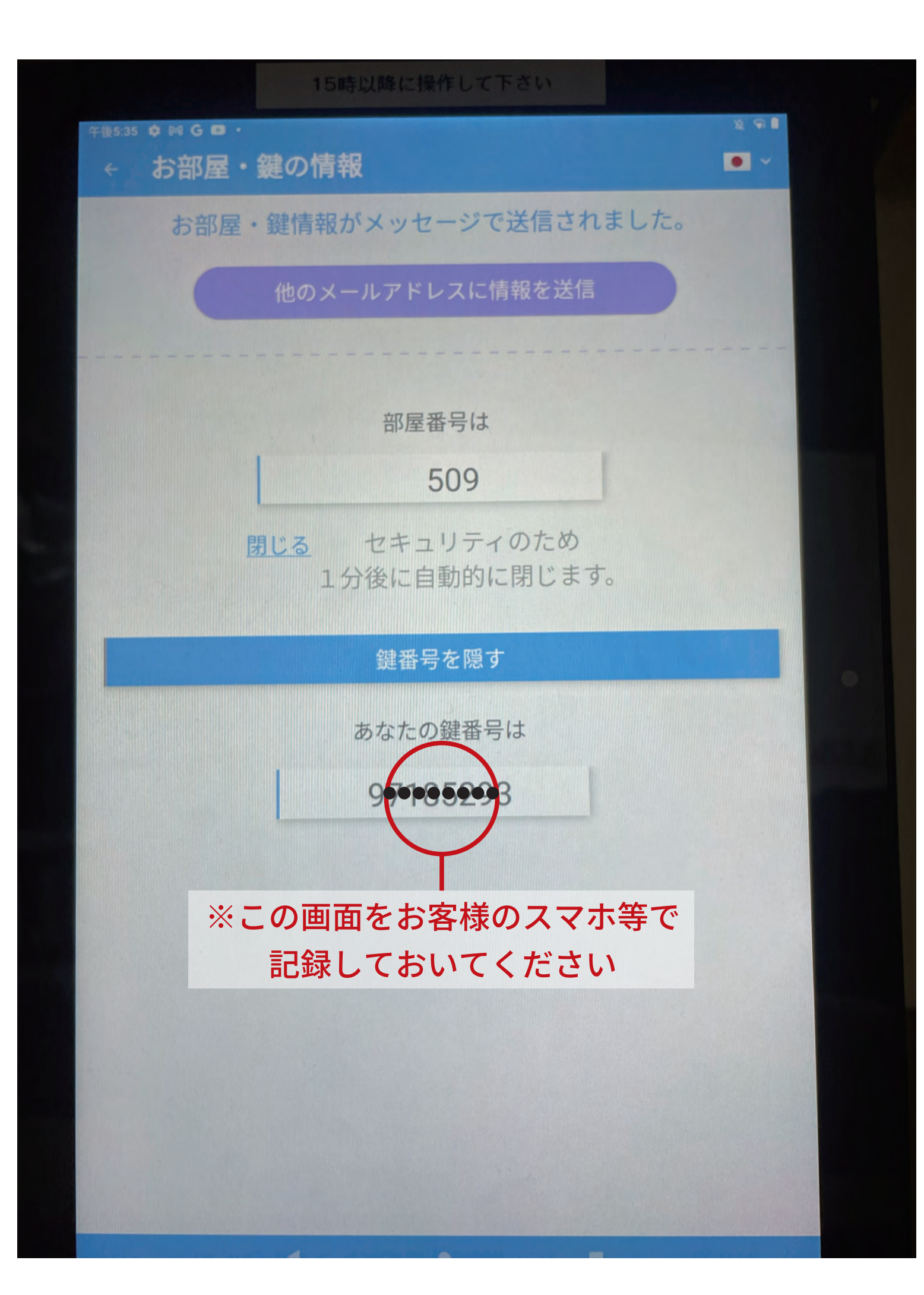

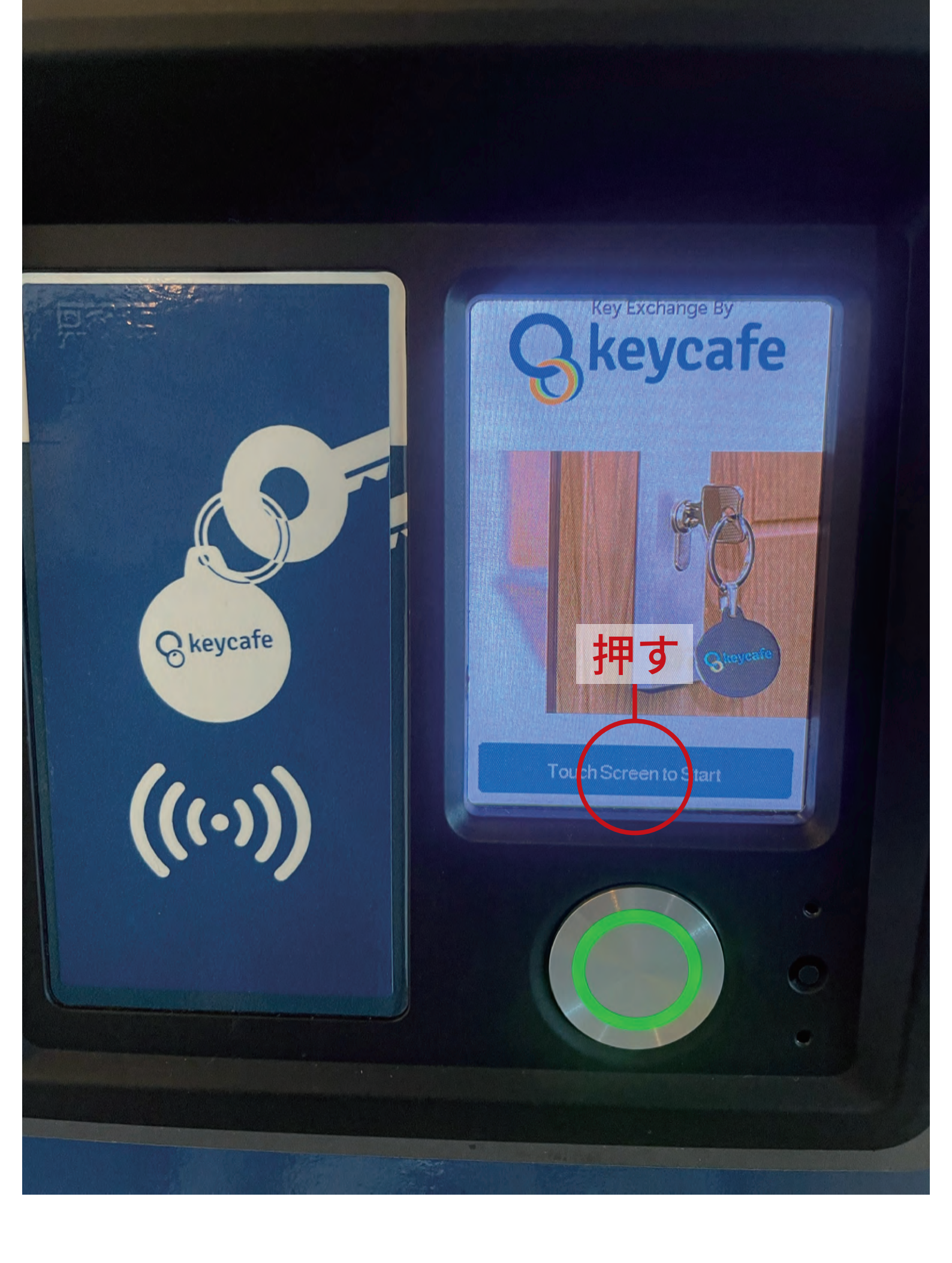

| Key Exchange By   |  |
|-------------------|--|
| <b>B</b> 本語       |  |
| English<br>中文(繁體) |  |
| 言語を選択してください       |  |
|                   |  |

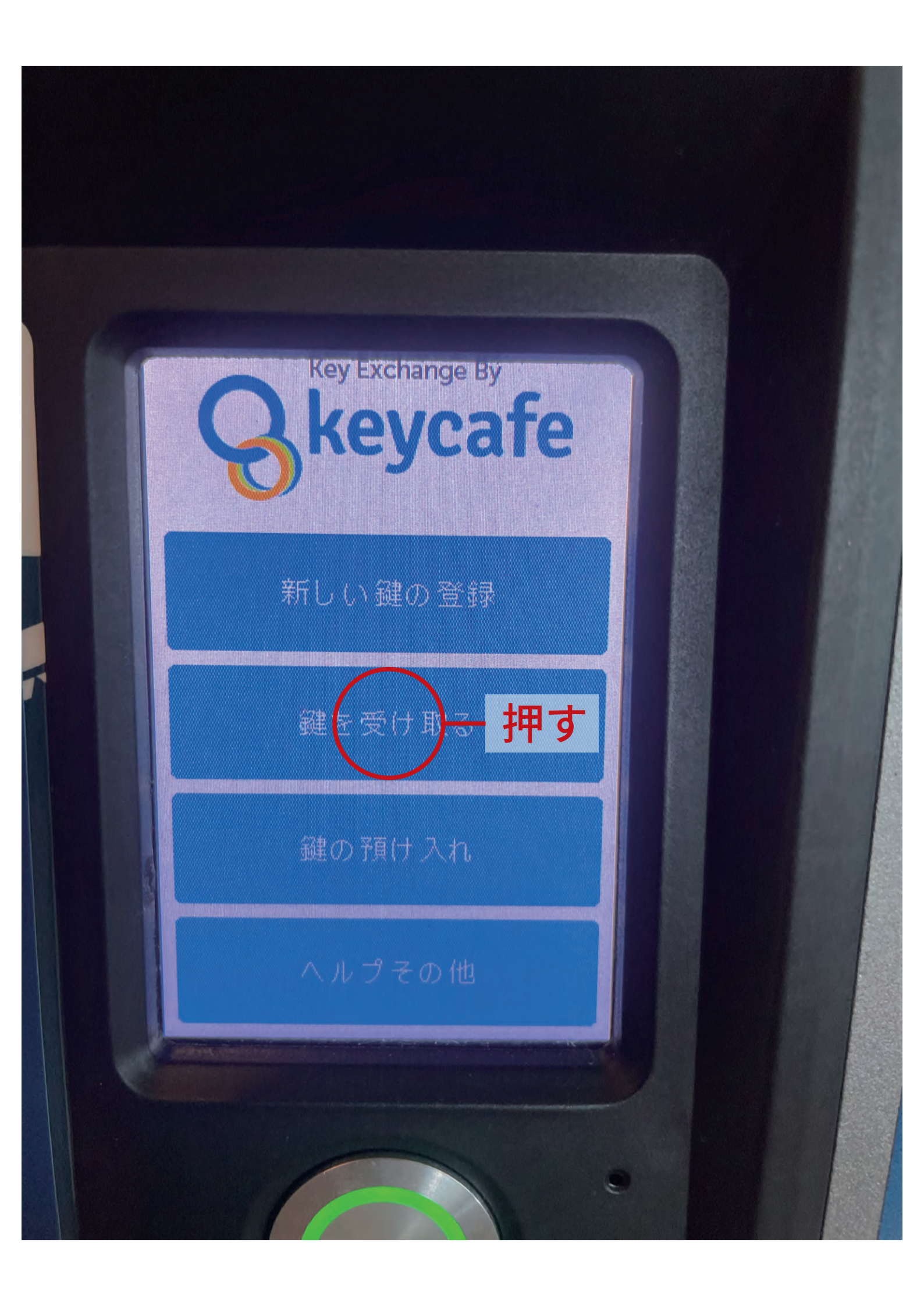

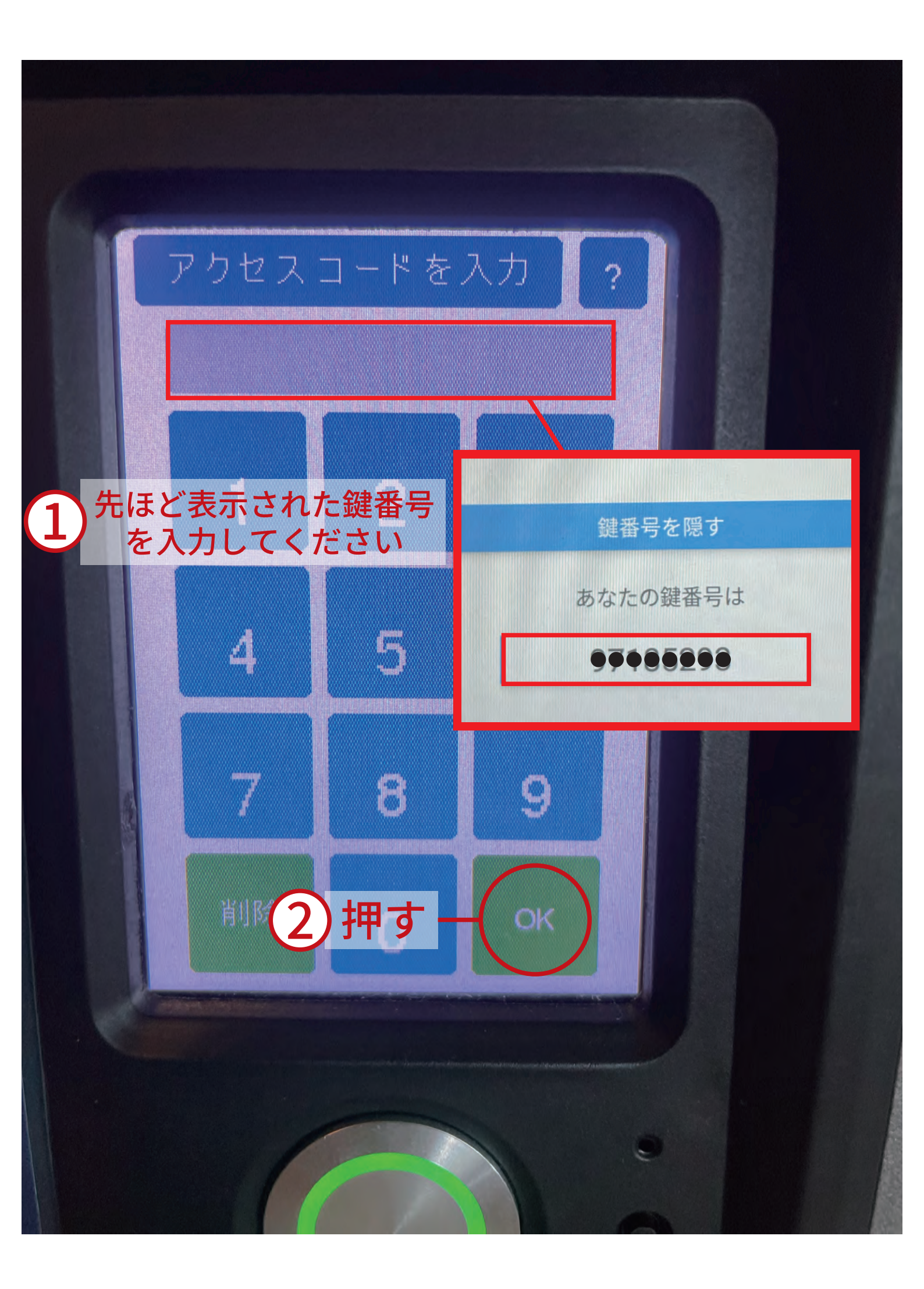

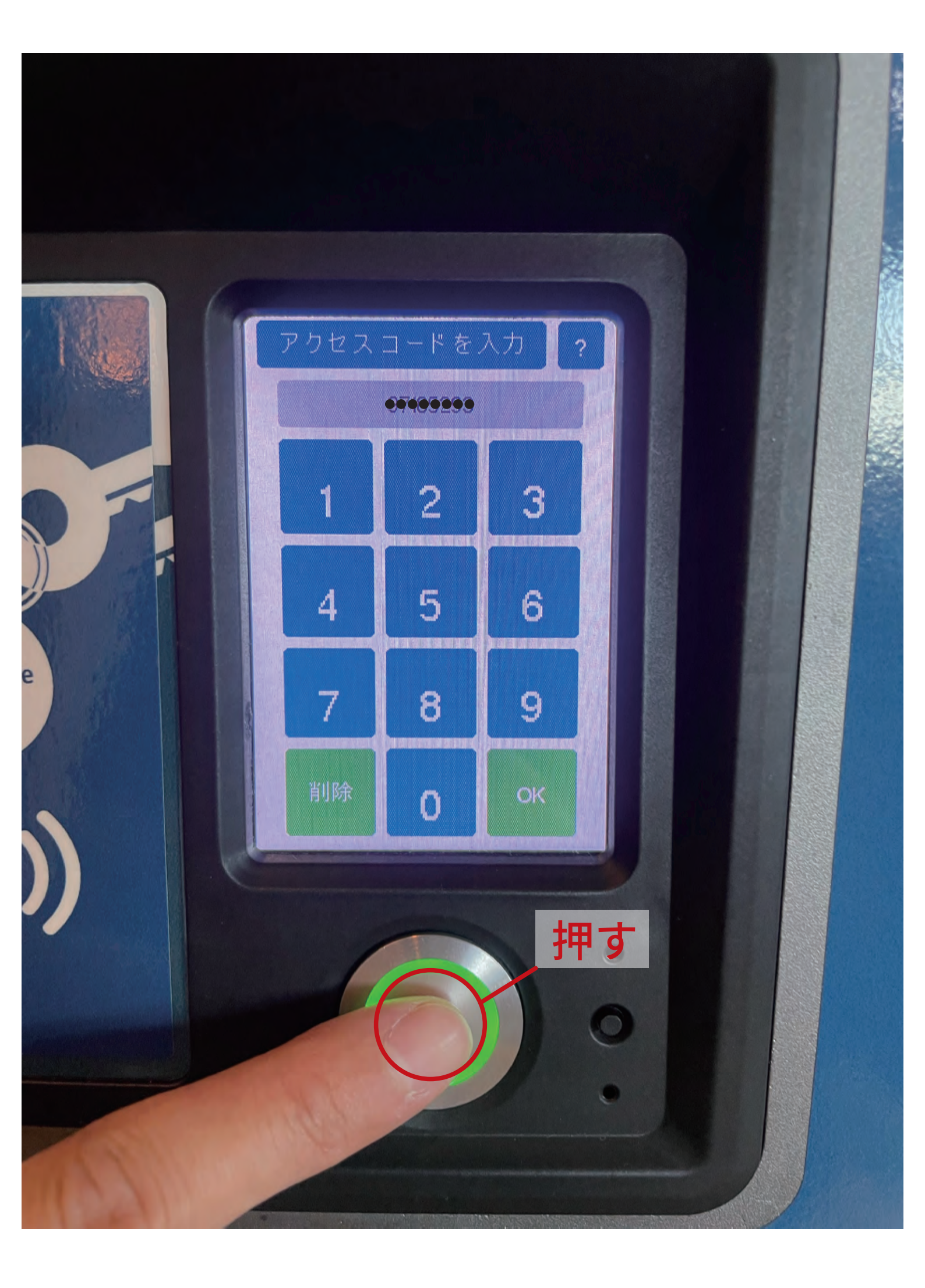